## Creating a Student Login for MD CAPS:

**<u>Step 1:</u>** Go to the MD CAPS website, <u>https://mdcaps.mhec.state.md.us/MDCAPS/login.aspx</u>, and select "Create a Student Login."

| MARYLAND | HIGHER EDUCATION COMMISSION                                                                                                    | MDCAPS<br>MARYLAND COLLECE AID<br>PROCESSING SYSTEM |
|----------|----------------------------------------------------------------------------------------------------|-----------------------------------------------------|
|          |                                                                                                    | (g) Help                                            |
|          | Please identify yourself with a valid username and password.<br>By logging in, you acknowledge that you have read and agree to the User Agreement.<br>Students:                                                                                                    |                                                     |
|          | Have you:<br>1. Created your MD CAPS user account?<br>2. Clicked the link in the new activation email sent to you after creating your account?<br>3. Checked your spam filter if you didn't see the activation email in your inbox?<br>Oncourse have done store 1-2 you are ready for your first login |                                                     |
|          | If you are still having login problems, please send an email with your name, date of birth and the nature of your problem to <u>osfamail@mhec.state.md.us</u> . User Name: Password:                                                                                                    |                                                     |
|          | Create a Student Login<br>Forgot your username or password?                                                                                                    |                                                     |
|          | To return to the main page of the MHEC web site, <u>click here</u> .<br>Note: This site is best viewed with Microsoft Internet Explorer 7 + or Firefox 2 + with at least 800 by<br>600 screen resolution.                                                                                              |                                                     |
|          | Contact Us   Accessibility   Pri                                                                                                    | vacy Notice   Terms of Use                          |

Step 2:. Enter your information, read and click if you agree to the User Agreement and click "Create Login" button.

| MARYLAND HIGHE                                                                                                    | ER EDUCA                                                          | ATION CON                                                                  | IMISSION                                                               | MARYLAND COLLEGE<br>PROCESSING SYSTE  |
|----------------------------------------------------------------------------------------------------|-------------------------------------------------------------------|----------------------------------------------------------------------------|------------------------------------------------------------------------|---------------------------------------|
| eate a Student User Account                                                                                                    |                                                                   |                                                                            |                                                                        |                                       |
| First Name:                                                                                                    |                                                                   |                                                                            |                                                                        |                                       |
| Last Name:                                                                                                    |                                                                   |                                                                            |                                                                        |                                       |
| Social Security Number:                                                                                                    |                                                                   |                                                                            |                                                                        |                                       |
| Date of Birth:<br>(mm/dd/yyyy)                                                                                                 |                                                                   |                                                                            |                                                                        |                                       |
| Email:                                                                                                    |                                                                   |                                                                            |                                                                        |                                       |
| Confirm Email:                                                                                                    |                                                                   |                                                                            |                                                                        |                                       |
| User Name:                                                                                                    |                                                                   | User Name mu                                                               | ust be at least 5 alpha-numer                                          | ic characters.                        |
| Password:                                                                                                    |                                                                   | Password mus                                                               | t contain at least 8 character                                         | s.                                    |
| Confirm                                                                                                    |                                                                   | Password mus                                                               | t contain at least one numbe                                           | r.                                    |
| Password:                                                                                                    |                                                                   | Password mus<br>Password mus                                               | t contain at least one letter.<br>t contain at least one special       | character (!,@,#,\$, etc.             |
|                                                                                                    |                                                                   | Password is ca                                                             | se sensitive.                                                          |                                       |
| User Agreement                                                                                                    |                                                                   |                                                                            |                                                                        |                                       |
| for                                                                                                    | Student User Agrees<br>Participation in J                         | ment<br>MDCAPS                                                             |                                                                        |                                       |
| I understand and agree that my acc<br>Maryland Higher Education Commiss:<br>successor, is subject to all of th<br>Agreement"). | cess to the Marylan<br>.on ("MHEC"), Offic<br>le terms of this St | d College Aid Process:<br>e of Student Financia:<br>udent User Agreement : | ing System ("MD CAPS"<br>l Assistance ("OSFA")<br>for Participation in | ') of the<br>or its<br>MD CAPS ("User |
| I agree to the above user agreement                                                                                            |                                                                   |                                                                            |                                                                        |                                       |
|                                                                                                    |                                                                   |                                                                            |                                                                        |                                       |
| Create Login Cancel/Exit                                                                                                    |                                                                   |                                                                            |                                                                        |                                       |

**<u>Step 3:</u>** You will receive an email from MD CAPS at the email address you just entered in Step 2. The email will look like the one below. This is the Activation Email and you need to click the link in it in order to be able to login to MD CAPS.

If the Activation Email is not in your inbox, please check your spam filter. Note: Some email providers will have a delay of up to several hours until your new emails arrive.

| MDCa<br>From:<br>To: | ps User Activation "MDCAPS-noreply@mhec.state.md.us" <mdcaps-noreply@mhec.state.md.us> Add to Contacts</mdcaps-noreply@mhec.state.md.us> |
|----------------------|----------------------------------------------------------------------------------------------------|
| Thank                | you for registering with MD CAPS. To complete your registration process please click on the li                                           |
| below                | or copy and paste the url into your web browser to activate your account. Your user name is:                                             |
| studen               | ttest This message is been (yearly to:                                                                                                   |
| userna               | <pre>mecaps.mnec.state.md.us/MDCAPS/USerActivation.aspx.<br/>me=studenttest&amp;activationcode=13</pre>                                  |
| This ex              | mail and any file transmitted with it may be confidential and is intended solely for the use o                                           |
| the in               | dividual or entity to whom it is addressed. If you received this email in error please reply                                             |
| the se               | nder and delete this message. This email has been scanned by McAfee Group Shield © antivirus                                             |
| servic               | e for the presence of viruses.                                                                                                    |

**<u>Step 4:</u>** When you click on the link in the Activation Email of Step 3, you will see this User Activation Success Screen indicating your account is now activated.

Until you see this screen, you <u>cannot</u> login to MD CAPS no matter how often you change your password.

| 🚖 🏟 | 🔗 Activate User |                                                                 | 🔹 🔝 🐘 🔹 🔂 Page 👻 Tools 🗸 👌                |
|-----|-----------------|-----------------------------------------------------------------|-------------------------------------------|
| MA  | RYLAND          | HIGHER EDUCATION COMMISSION                                     | MARYLAND COLLEGE AID<br>PROCESSING SYSTEM |
|     |                 |                                                                 | 😣 Help                                    |
|     |                 |                                                                 |                                           |
|     |                 |                                                                 |                                           |
|     |                 | User Activation                                                 |                                           |
|     |                 | User activated successfully.                                    |                                           |
|     |                 |                                                                 |                                           |
|     |                 | You may not login to the system.                                |                                           |
|     |                 | Contact Us   Accessi                                            | ibility   Privacy Notice   Terms of Use   |
|     |                 | 839 Bestgate Road, Suite 400, Annapolis, MD 21401   Phone: (410 | 0) 260-4500   Toll Free: (800) 974-0203   |
|     |                 |                                                                 |                                           |

<u>Step 5:</u> Click on the Login link in the User Activation Success screen, or go to the original link in Step 1 <u>https://mdcaps.mhec.state.md.us/MDCAPS/login.aspx</u> and use the user id and password that you created in Step 2.

| MARYLAND | HIGHER EDUCATION COMMISSION                                                                                                    | MDCAPS<br>MARTILAND COLLECE AID<br>PROCESSING SYSTEM |
|----------|----------------------------------------------------------------------------------------------------|------------------------------------------------------|
|          |                                                                                                    | (Q) Help                                             |
|          | Please identify yourself with a valid username and password.<br>By logging in, you acknowledge that you have read and agree to the User Agreement.<br>Students:<br>Have you:<br>1. Created your MD CAPS user account?                                                        |                                                      |
|          | <ol> <li>Clicked the link in the new activation email sent to you after creating your account?</li> <li>Checked your spam filter if you didn't see the activation email in your inbox?</li> <li>Once you have done steps 1-3, you are ready for your first login.</li> </ol> |                                                      |
|          | If you are still having login problems, please send an email with your name, date of birth and the nature of your problem to <u>osfamail@mhec.state.md.us</u> .                                                                                                    |                                                      |
|          | User Name:                                                                                                    |                                                      |
|          | Password:                                                                                                    |                                                      |
|          | Create a Student Login                                                                                                    |                                                      |
|          | Forgot your username or password?                                                                                                    |                                                      |
|          | To return to the main page of the MHEC web site, <u>click here</u> .                                                                                                    |                                                      |
|          | Note: This site is best viewed with Microsoft Internet Explorer 7+ or Firefox 2+ with at least 800 by 600 screen resolution.                                                                                                    |                                                      |
|          | Contact Us   Accessibility   Priv                                                                                                    | vacy Notice   Terms of Use                           |

**Step 6:** You are now in MD CAPS! If you have further questions, click the Help link in the upper right corner.

However, if you see an error message about needing to Activate Your Account, then you need to revisit and complete Steps 3, 4 and 5 in order to login and see this main menu and your award information.

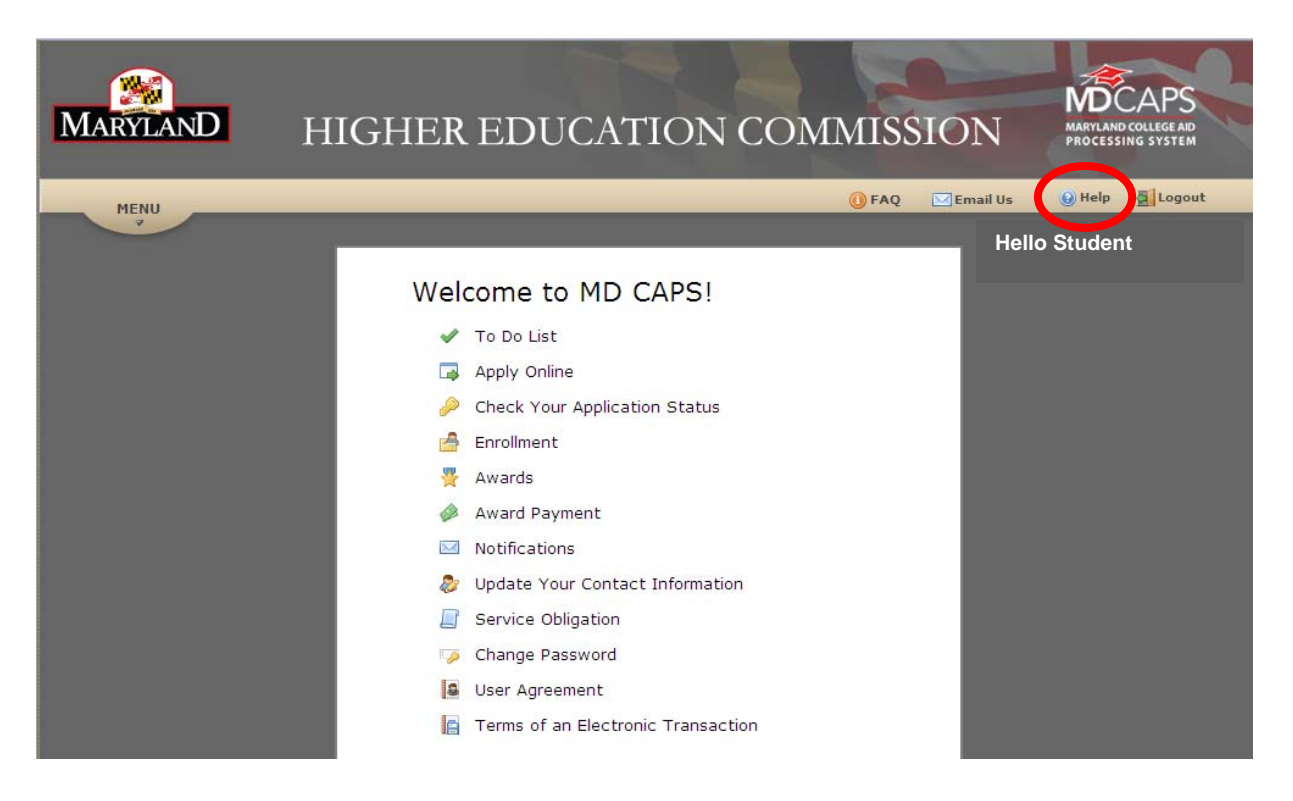

If you are still having login problems, please send an email with your name, date of birth and the nature of your problem to <u>osfamail@mhec.state.md.us</u>.

Thank you for using MD CAPS.